# Οδηγός Επαναφοράς Ειδοποιήσεων Push για την Εφαρμογή Pandora Connect σε Android και iOS

Για Android:

- 1. Άνοιγμα Ρυθμίσεων: Μεταβείτε στο μενού 'Ρυθμίσεις' στη συσκευή σας.
- Εφαρμογές και ειδοποιήσεις: Επιλέξτε 'Εφαρμογές' ή 'Εφαρμογές και ειδοποιήσεις' ή 'ειδοποιήσεις' ανάλογα με το μοντέλο της συσκευής.
- 3. Επιλογή Εφαρμογής Pandora Connect: Εντοπίστε και επιλέξτε την εφαρμογή Pandora Connect.
- 4. **Διαχείριση Ειδοποιήσεων**: Πατήστε στις 'Ειδοποιήσεις' και στη συνέχεια ενεργοποιήστε ή απενεργοποιήστε τις επιθυμητές ρυθμίσεις.

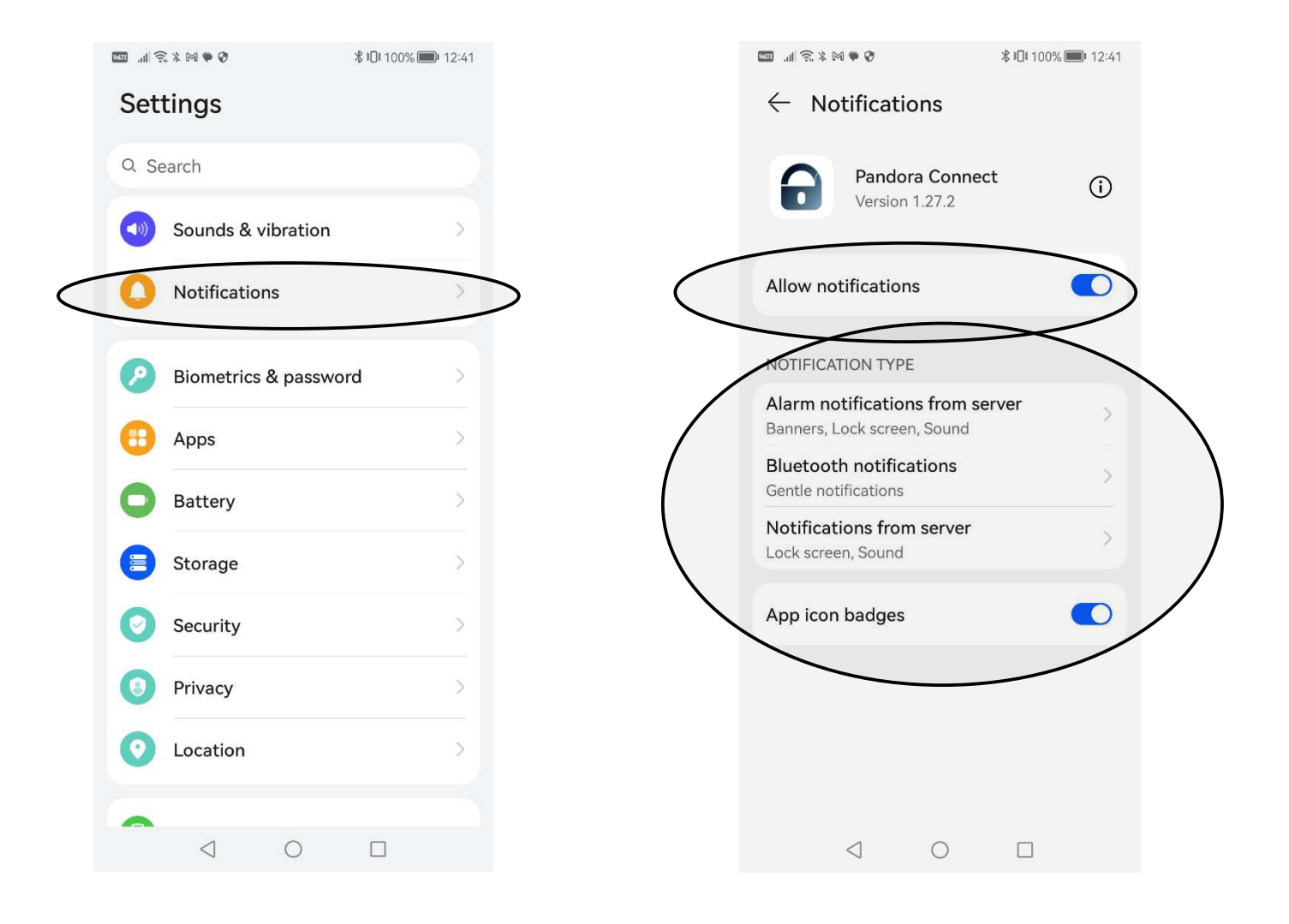

#### Για Apple iOS:

- 1. Ρυθμίσεις: Ανοίξτε τις 'Ρυθμίσεις' στη συσκευή σας.
- 2. Ειδοποιήσεις: Πηγαίνετε στην επιλογή 'Ειδοποιήσεις'.
- Επιλογή Εφαρμογής Pandora Connect: Επιλέξτε την εφαρμογή Pandora Connect από τη λίστα.
- 4. Προσαρμογή Ειδοποιήσεων: Εδώ μπορείτε να επιλέξετε αν θέλετε να εμφανίζονται ειδοποιήσεις στο κέντρο ειδοποιήσεων, στο κλείδωμα οθόνης, καθώς και άλλες σχετικές ρυθμίσεις.

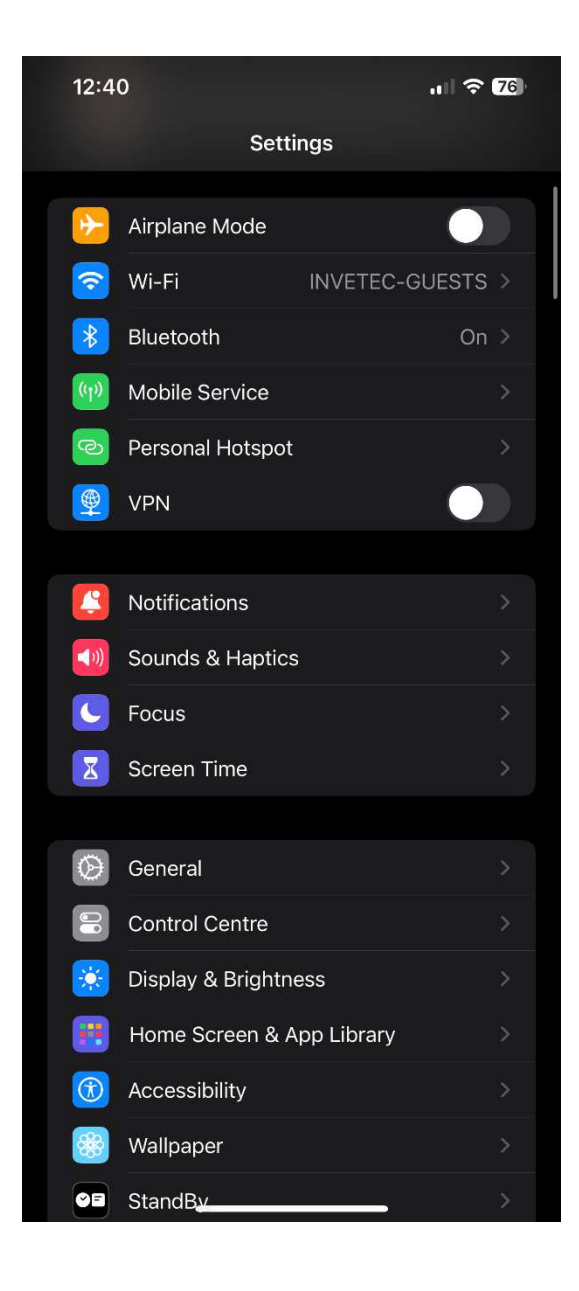

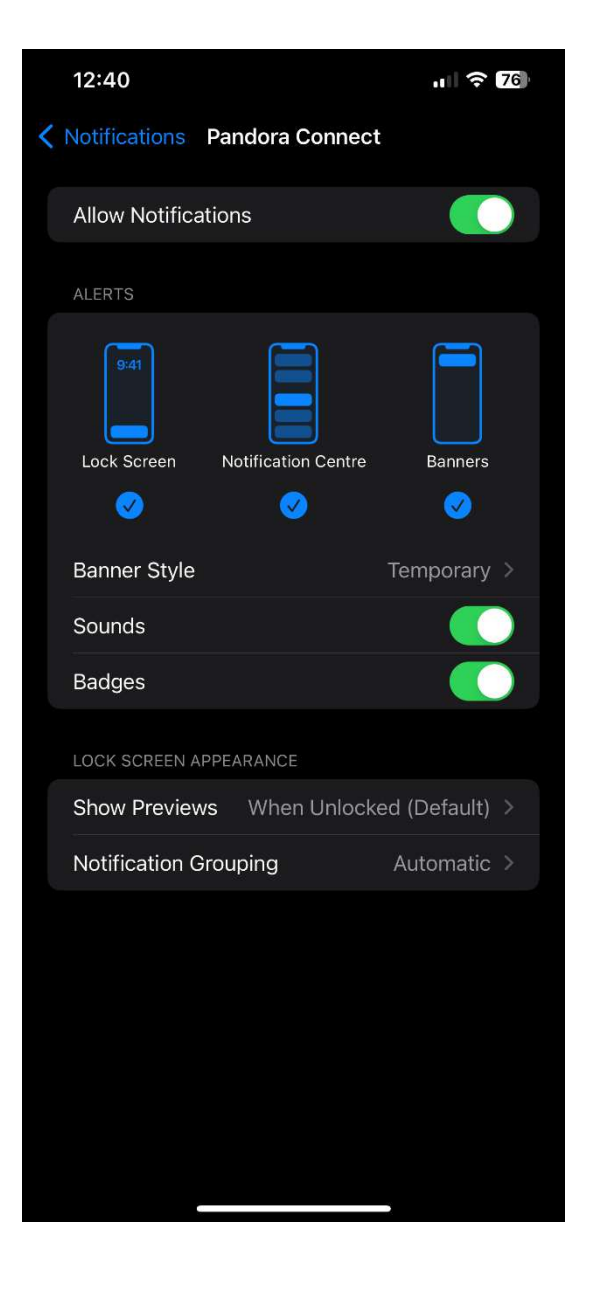

Αφού κάνουμε τους παραπάνω ελέγχους συνεχίζουμε:

### • Επίσκεψη στην Ιστοσελίδα Pandora Connect:

- Ανοίξτε τον browser στη συσκευή σας και επισκεφτείτε τη διεύθυνση pandora-on.com.
- Συνδεθείτε χρησιμοποιώντας το email και τον κωδικό πρόσβασής σας.
- Διαχείριση Λογαριασμού:
  - Πηγαίνετε στην πάνω δεξιά γωνία της οθόνης και πατήστε στο όνομα του χρήστη σας.

| HEIDERE (LINUM)   LOGOUT                        |                                                                          |
|-------------------------------------------------|--------------------------------------------------------------------------|
| ţţ                                              | - 🔨 🛋 🖹 🔒 🔅 🔶 🦓 🖬 💭 080                                                  |
| 9                                               | No events of the chosen type occurred during the selected period of time |
| ΛΕΩΦΔΗ<br>ΦΙΛΑΣΝΦΕ                              |                                                                          |
| And the state                                   |                                                                          |
| них<br>Нор осал<br>Виде<br>Нор осал<br>Периссос |                                                                          |

 Επιλέξτε την καρτέλα 'Phones' και διαγράψτε όλες τις καταχωρημένες συσκευές κάνοντας κλικ στα X δεξιά από κάθε συσκευή.

| 6 Pandora           | MAIN   ADMINISTRATIVE SETTING | S REPORTS       |                                     |        | and the second second s | LOGOUT   |                                 |
|---------------------|-------------------------------|-----------------|-------------------------------------|--------|----------------------------------------------------------------------------------------------------|----------|---------------------------------|
|                     |                               |                 | 🛞 BACK User profile settings 📑 SAVE |        |                                                                                                    | Services |                                 |
| Administrator       |                               | Emails          |                                     |        | Account balance                                                                                                    | 0 RUR    | + TOP-UP<br>RECENT TRANSACTIONS |
| Last name           |                               | e-mail          |                                     |        |                                                                                                    |          |                                 |
| (Stand)             |                               |                 |                                     |        | The current rate option                                                                                                    |          |                                 |
| Name                |                               |                 |                                     | + 400  | CDCC                                                                                                    |          | 0 rub ner month                 |
| Marine .            |                               | Phones          |                                     | + ADD  | LING                                                                                                    |          |                                 |
| Middle name         |                               |                 |                                     |        |                                                                                                    |          | CHANGE RATE OPTION              |
| Automatica Constant |                               | Mobile devices  | 04 lul 2024                         |        |                                                                                                    |          |                                 |
| Interface language  |                               |                 |                                     |        | Additional options                                                                                                    |          |                                 |
| English             |                               | Phone 110517101 | 04 Jul 2024                         |        | Absent                                                                                                    |          |                                 |
| Temperature         |                               |                 |                                     |        |                                                                                                    |          | + EXPAND RATE OPTION            |
| Unit-System         |                               |                 |                                     | $\sim$ | Account capabilities                                                                                                    |          |                                 |
| KIGHED *            |                               |                 |                                     |        | Systems:                                                                                                    |          | 3                               |
| Change password     |                               |                 |                                     |        | Beacons:                                                                                                    |          | 3                               |
|                     |                               |                 |                                     |        | Geofences:                                                                                                    |          | 3                               |
|                     |                               |                 |                                     |        | Rules:                                                                                                    |          | 3                               |
|                     |                               |                 |                                     |        | Reports:                                                                                                    |          | 1                               |
|                     |                               |                 |                                     |        | Schedule<br>in the rules:                                                                                                    |          | No                              |
|                     |                               |                 |                                     |        | Text:                                                                                                    |          | 0                               |

# • Αποθήκευση Ρυθμίσεων:

• Κάντε κλικ στο κουμπί 'Save' για να αποθηκεύσετε τις αλλαγές.

|                | 🛞 ВАСК | User profile settings | B SAVE |
|----------------|--------|-----------------------|--------|
| Emails         |        |                       |        |
| e-mail         |        |                       |        |
|                |        |                       | + ADD  |
| Phones         |        |                       | + ADD  |
| Mobile devices |        |                       |        |
|                |        |                       |        |

- Ρυθμίσεις Διαχείρισης:
  - Πατήστε 'Administrative Settings' και μετά 'Rules'.

| GPandora MAIN             | ADMINISTRATIVE SETTINGS   REPORTS |                        |                              |       |
|---------------------------|-----------------------------------|------------------------|------------------------------|-------|
|                           | Register new device               |                        | S BACK User profile settings | SAVE  |
|                           | Groups                            |                        |                              |       |
| Administrator             | Geofences                         |                        |                              |       |
| Last name                 | Rules                             | an investion weeks and |                              |       |
| Stard                     | Calibration tables                |                        |                              |       |
| Name                      | Delegation                        |                        |                              | + ADD |
| 1955an Firran             | Phones                            |                        |                              | + ADD |
| Middle name               |                                   |                        |                              |       |
| Whilidia rupros           | Mobiled                           | evices                 |                              |       |
| Interface language        |                                   |                        |                              |       |
| English 🗸                 |                                   |                        |                              |       |
| Temperature               |                                   |                        |                              |       |
| °C •                      |                                   |                        |                              |       |
| Unit-System<br>kilometr 🗸 |                                   |                        |                              |       |
| Change password           |                                   |                        |                              |       |

 Επιβεβαιώστε ότι δεν υπάρχει καμία συσκευή καταχωρημένη εκτός από το email σας.

| 8 Pandora       | MAIN   ADMINISTRATIVE SETTINGS   REPORTS |  |
|-----------------|------------------------------------------|--|
| , Search        |                                          |  |
| + ADD RULE      | Email                                    |  |
| Car movement    |                                          |  |
| Connection loss |                                          |  |
| Notifications   |                                          |  |

# Στη συνέχεια, επιστρέφουμε στις ρυθμίσεις του κινητού τηλεφώνου(Μόνο για Android):

Επιστροφή στις Ρυθμίσεις της Συσκευής:

• Επιστρέψτε στις 'Ρυθμίσεις' της συσκευής σας και επιλέξτε 'Εφαρμογές'.

|   | Ρυθμίσεις                                            |   |
|---|------------------------------------------------------|---|
| Ũ | Ταπετσαρία                                           | > |
|   | Θέματα                                               | > |
| 0 | Δακτυλικά αποτυπώματα,<br>δεδομένα προσώπου και κλεί | > |
|   | Λειτουργίες ασφαλείας και<br>έκτακτης ανάγκης        | > |
| • | Προστασία απορρήτου                                  | > |
| 0 | Εφαρμογές                                            | > |
|   | Μπαταρία                                             | > |

- Διαχείριση Εφαρμογών:
  - Επιλέξτε 'Διαχείριση εφαρμογών' και βρείτε την εφαρμογή Pandora Connect.

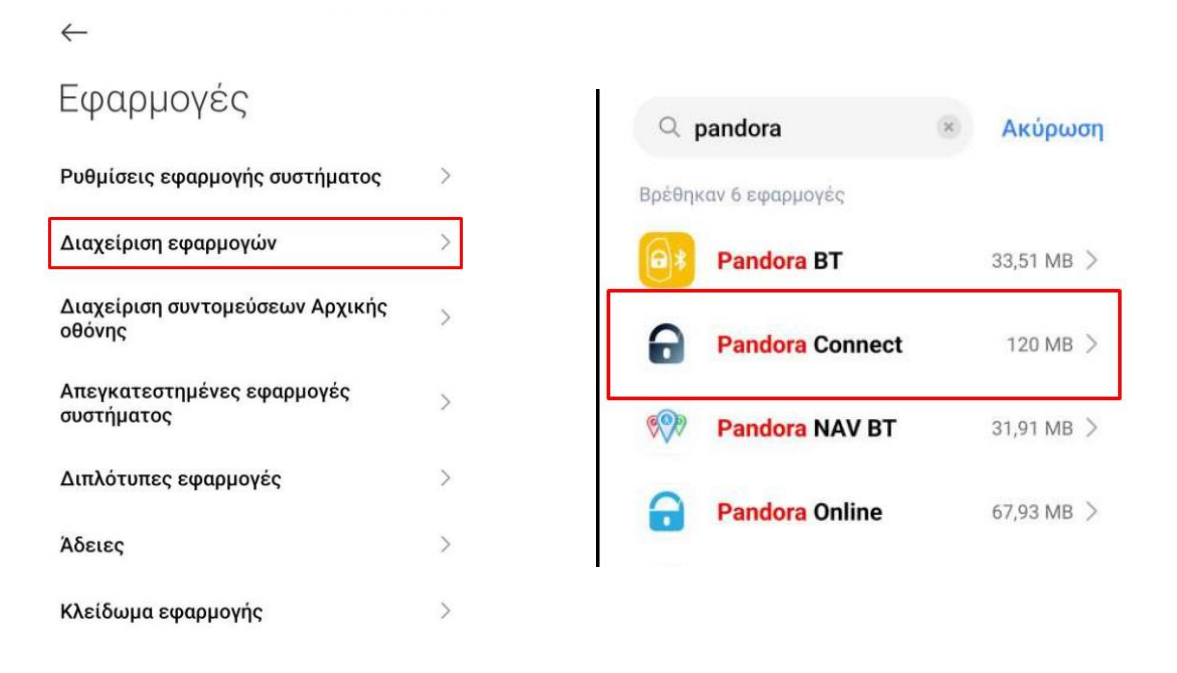

### • Εκκαθάριση Δεδομένων:

• Πατήστε 'Εκκαθάριση Δεδομένων'.

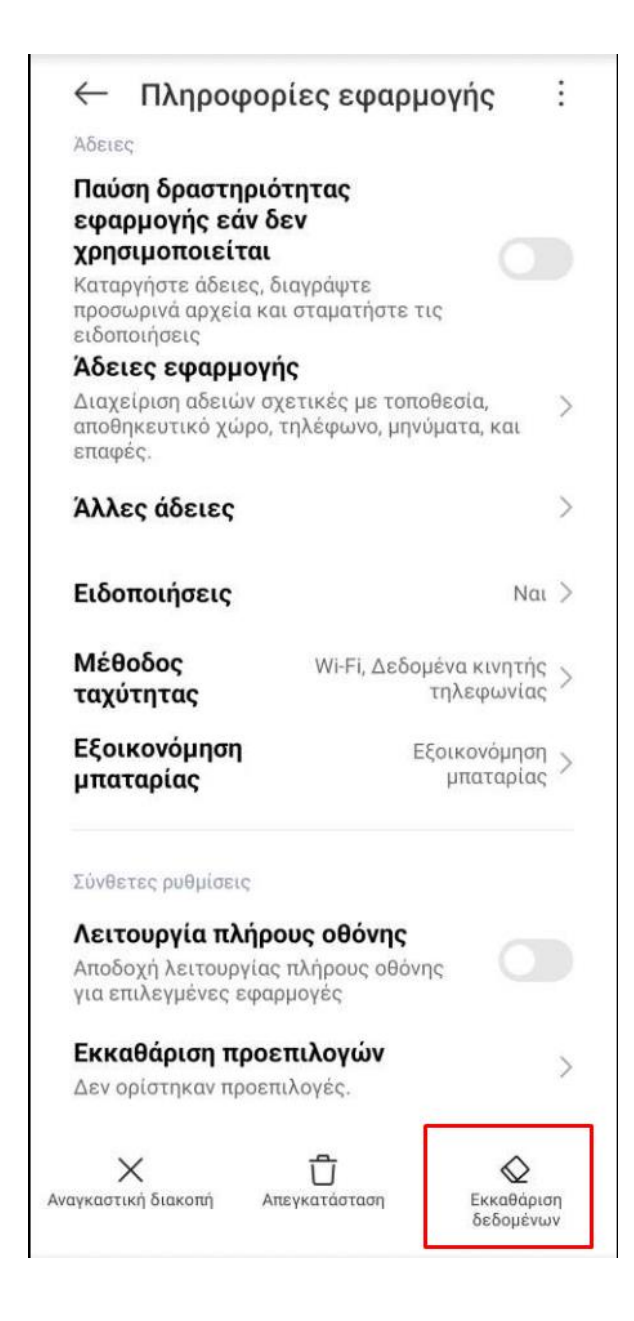

## Τελος: Για Android:

- 8. Επανεκκίνηση της Εφαρμογής Pandora Connect:
  - Αφού ολοκληρωθούν όλα τα παραπάνω βήματα, ανοίξτε την εφαρμογή Pandora Connect στη συσκευή σας.
  - Το σύστημα θα σας ζητήσει να εισαγάγετε εκ νέου τα στοιχεία σας για να συνδεθείτε.

### Για iPhone:

## 8. Επανασύνδεση στην Εφαρμογή Pandora Connect:

- ο Ανοίξτε την εφαρμογή Pandora Connect στην συσκευή σας.
- Προχωρήστε σε αποσύνδεση από το λογαριασμό σας και στη συνέχεια πραγματοποιήστε εκ νέου σύνδεση.

| 2:47 🕣            |           |              | ııl ≎ 63 |
|-------------------|-----------|--------------|----------|
|                   | 13:44 • A | rmed         | al       |
| anymone<br>Takwee |           |              |          |
|                   | Delete ac | count        |          |
|                   | Logo      | ut           |          |
|                   |           |              |          |
|                   |           |              |          |
|                   |           |              |          |
|                   |           |              |          |
|                   |           |              |          |
|                   |           |              |          |
|                   |           |              |          |
|                   |           |              |          |
| 9                 | Φ         | ****<br>**** | ম        |